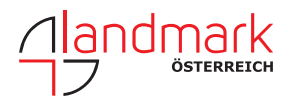

mit dem

## UMSTELLEN DES MOUNTPOINTS VON VRS\_3\_3G AUF VRS\_3\_4G CARLSON LAYOUT

**1.** Öffnen Sie die Carlson Layout Software und schalten Sie Ihren GNSS Rover an. Öffnen Sie ein beliebiges Projekt.

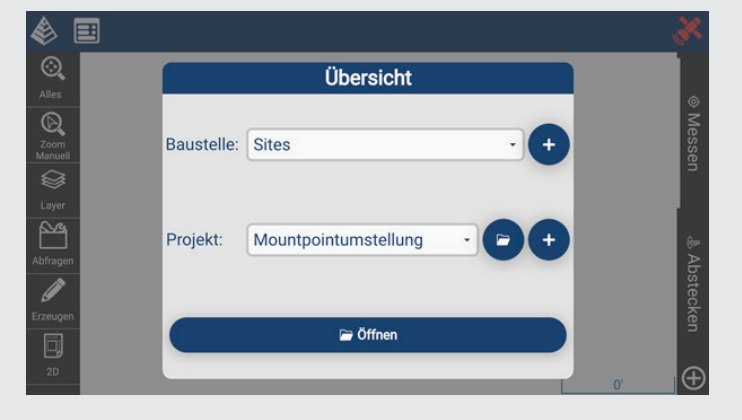

2. Tippen Sie auf das Zahnrad in der Zeile "Instrument".

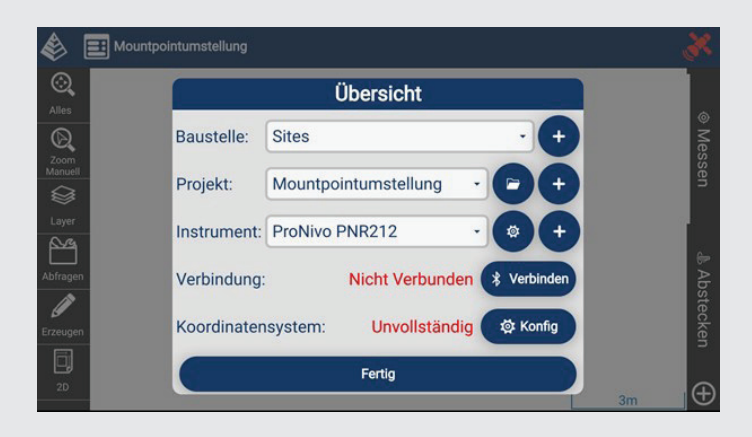

**3.** Tippen Sie bei den Menüs unten rechts auf den "Weiter" Pfeil, bis Sie im Menü "RTK Einstellungen" angekommen sind.

| El Mountpointumstellung RTK Einstellungen |               |          |  |  |
|-------------------------------------------|---------------|----------|--|--|
|                                           |               |          |  |  |
| Netzwerk:                                 | NTRIP (Sapos) | • •      |  |  |
| Mountpoints                               | : VRS_3_3G_BY | - 0 0    |  |  |
|                                           | ••••          | Fertig 🕨 |  |  |

**4.** Tippen Sie auf das "Aktualisieren" Symbol Doppelpfeil in der Zeile Mountpoints.

| FKP_3_2G_BY       |                                                                                                    |                                                                                                    |
|-------------------|----------------------------------------------------------------------------------------------------|----------------------------------------------------------------------------------------------------|
| EPS_BY            |                                                                                                    |                                                                                                    |
| RTKMon            |                                                                                                    |                                                                                                    |
| VRS_3_2G_BY       |                                                                                                    |                                                                                                    |
| VRS_3_3G_BY       |                                                                                                    |                                                                                                    |
| VRS_DHHN12_Bayern |                                                                                                    |                                                                                                    |
| VRS_GK_BY         |                                                                                                    | 00                                                                                                    |
| VRS_3_4G_BY       |                                                                                                    |                                                                                                    |
| stellungen        | Fertig 🕨                                                                                                    |                                                                                                    |
|                   | FKP_3_2G_BY<br>EPS_BY<br>RTKMon<br>VRS_3_2G_BY<br>VRS_3_3G_BY<br>VRS_DHHN12_Bayern<br>VRS_GK_BY<br>VRS_3_4G_BY<br>stellungen | FKP_3_2G_BY<br>EPS_BY<br>RTKMon<br>VRS_3_2G_BY<br>VRS_3_3G_BY<br>VRS_DHHN12_Bayern<br>VRS_GK_BY<br>VRS_3_4G_BY<br>stellungen Fertig ► |

**5.** Wählen Sie nun den Mountpoint "VRS\_3\_4G\_BY" aus und tippen Sie auf fertig.

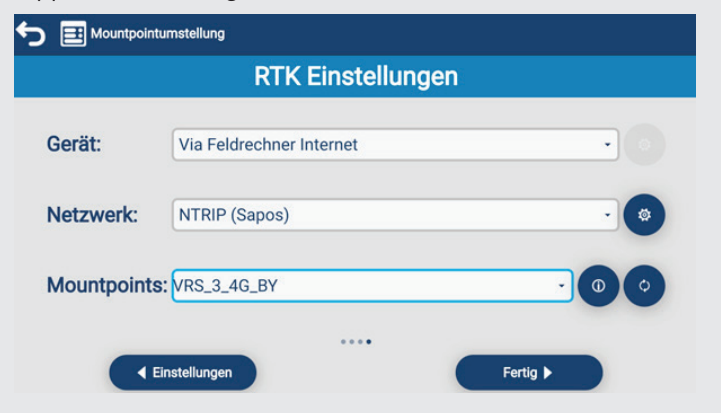

6. Nun ist die Umstellung des Mountpoints abgeschlossen.

**Josef Attenberger GmbH** www.attenberger.de f www.facebook.com/attenberger.gmbh/ www.youtube.de/attenberger www.instagram.com/attenberger\_vermessung https://de.linkedin.com/company/josef-attenberger-gmbh LANDMARK Produktions- und Handelsgesellschaft m.b.H. www.landmark.at